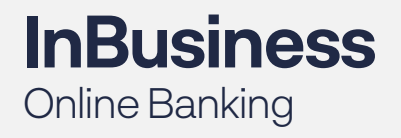

QUICK TIP GUIDE

## Check and ACH Positive Pay Exception Processing

To view notifications, make decisions and manage exception items within InBusiness OnlineBanking, please follow the steps outlined below.

## Step 1: Log in to InBusiness Online Banking.

Step 2: From the navigation menu on the left, select **PosPay/ACH Reporting.** Step 3: Click Launch Advance Options in the upper right corner to access the Positive Pay portal.

|     | Home<br>Business Bill Pay<br>Transactions | Positiv<br>© note: e | Positive Pay   Lawnch Advanced Options     ③ NOTE: Exceptions will be given a decision of Return if no decision has been made by cutoff time. |            |                            |                  |            |                      |  |  |
|-----|-------------------------------------------|----------------------|----------------------------------------------------------------------------------------------------|------------|----------------------------|------------------|------------|----------------------|--|--|
|     | POSPay/ACH Reporting                      | 1                    | xceptions                                                                                                    | Add Chec   | k                          | All Accounts     | ٠          | n, Search            |  |  |
| Ш   | Administration                            | All                  |                                                                                                    | •          | \$6,554.34                 | Unauthorized ACH | Transactio | n                    |  |  |
| ≡   | eStatements                               | \$6 55 A 24          | PETER 24 Househouted ACIUT                                                                                                    |            | Account Name: COMPANY NAME |                  |            | Paid Date: 5/11/2020 |  |  |
| 8   | Services                                  | © Pay                | Pay Onauthonized ACH 1                                                                                                    |            | ALH Class Code: PPU        |                  |            | ACH0508MAR CR        |  |  |
| 12™ | Messages                                  |                      | 2                                                                                                    |            | Company i                  | 2.000000004      |            |                      |  |  |
| a   | Reports                                   | S11,541.9<br>@ Pay   | 3 Unauthor                                                                                                    | ized ACH T | Pay                        | Return           |            |                      |  |  |

| Cli                        | ck the <b>Exception</b> |                                                                                                    |   |
|----------------------------|-------------------------|----------------------------------------------------------------------------------------------------|---|
| Processing tab, then Quick |                         | Quick Exception Processing                                                                                                    |   |
| Ex                         | ception Processing.     |                                                                                                    | × |
| 1.                         | (Optional) Use the      | Tex Conserve VIA4/THOREZED ACH 221 - Defection Resum Tex Songery VIA4/THOREZED ACH 221 - Defections. Resum                                                                                                    |   |
|                            | drop-down to select an  | Text Commerny     PARD NOT (SSUED     H41 m     Pand Darie: Text Company     Circle # : 186973     Annouli:: 58,050.24       Text Commany     PARD Darie: 11,0042021     Issued Darie: 11,0042021     Issued Darie: 11,0042021     Issued Darie: 11,0042021                                                                                                    |   |
|                            | account.                | Test Contearry PARD NOT SOULD #TESCHE<br>Test Contearry PARD NOT SOULD #TESCHE                                                                                                    |   |
| 2.                         | (Optional) Use the      | Text Company RAD XXT (SUED 0106276 Hover over image to 2001), Click to new full-size image.                                                                                                    |   |
|                            | search option to filter | 11328 (st. 51388/25                                                                                                    |   |
|                            | through exception       | The fact that the second second secon |   |
|                            | items.                  | S. Street State State St |   |
| 3.                         | Click and expand the    | $\bigcirc \bigcirc \bigcirc$                                                                                                    |   |
|                            | Decisions Needed bar.   | Pay Petian                                                                                                    |   |

- 4. Select an exception to see more details including the Default Decision, Last 6 Digits of the Account, Check Number, Amount, Paid Date, and Issued Date.
- 5. For check exceptions, review the exception and decision the item as Pay or Return.

## **Exception Types:**

- Duplicate Paid Item: The item was previously paid.
- Paid Not Issued: The item was never loaded into the system as an issued check.
- Stale Dated Item Paid: The item is a stale dated check. A Check is considered stale dated if it is older than 180 days.
- Previously Paid Item Posted: The item was previously paid.
- Voided Item: The item was previously voided.
- ACH Transaction: The item is an ACH transaction that was flagged as an exception by the ACH Filter rules defined for the account.

|                                       |                                                                                                    | Q                              |             |                                                                                                    |                    |                    |  |  |
|---------------------------------------|----------------------------------------------------------------------------------------------------|--------------------------------|-------------|----------------------------------------------------------------------------------------------------|--------------------|--------------------|--|--|
|                                       | Debute Neede                                                                                                    | 608                            | 13.0721     |                                                                                                    | ACH TOXNEACTION    |                    |  |  |
|                                       | Set Combiny -                                                                                                    | UNALTHORISPILACE               | (D.*        | DefaultDecsory Reum                                                                                                    |                    |                    |  |  |
|                                       | Tex Company                                                                                                    | UNIVERTICAL ACT                | 144648      | ADDUNET TEST COMPANY                                                                                                    | Armunt: 1449645    | X800398 1104/302   |  |  |
| -                                     | Tex Conjury                                                                                                    | TOANDACTON<br>UNAUTHORIZED ACK | 14,594,38   | COVERED AND A COVERED AND A CO |                    |                    |  |  |
|                                       | .text sompany                                                                                                    | PHIC SHE MARK                  | ių ×        |                                                                                                    |                    | 00                 |  |  |
|                                       | Debiosesia                                                                                                    |                                | \$3.00      | (6)                                                                                                    |                    | )(6)               |  |  |
| -                                     | 30,410                                                                                                    |                                | 1 1 607 23  | a.                                                                                                    | S 10 1000          | b.                 |  |  |
|                                       |                                                                                                    |                                | - 5-0       |                                                                                                    |                    |                    |  |  |
|                                       |                                                                                                    |                                |             |                                                                                                    |                    |                    |  |  |
|                                       |                                                                                                    | And ACH AL                     | thorization | nie                                                                                                    |                    |                    |  |  |
|                                       |                                                                                                    | 1210-2020-0                    |             |                                                                                                    |                    |                    |  |  |
|                                       |                                                                                                    | oescription                    |             |                                                                                                    |                    |                    |  |  |
|                                       |                                                                                                    | Resea                          |             |                                                                                                    |                    |                    |  |  |
|                                       |                                                                                                    | SECCOS                         |             |                                                                                                    |                    | 107.0              |  |  |
|                                       |                                                                                                    | GCD                            |             |                                                                                                    |                    |                    |  |  |
|                                       |                                                                                                    | Cerroev ID                     |             |                                                                                                    |                    |                    |  |  |
|                                       |                                                                                                    | 162310,022                     |             |                                                                                                    |                    |                    |  |  |
|                                       |                                                                                                    |                                |             |                                                                                                    |                    |                    |  |  |
|                                       |                                                                                                    | Sebits or Credits              |             |                                                                                                    |                    |                    |  |  |
|                                       |                                                                                                    | denina sety                    |             |                                                                                                    |                    |                    |  |  |
|                                       |                                                                                                    | stas Abovatie Amount           |             |                                                                                                    |                    |                    |  |  |
|                                       |                                                                                                    | \$495.48                       |             |                                                                                                    |                    |                    |  |  |
|                                       |                                                                                                    |                                |             |                                                                                                    |                    |                    |  |  |
|                                       |                                                                                                    |                                |             |                                                                                                    |                    |                    |  |  |
|                                       |                                                                                                    |                                |             |                                                                                                    | Central Salver     |                    |  |  |
| _                                     |                                                                                                    |                                |             |                                                                                                    |                    |                    |  |  |
| Wikobung - Quick Exception Processing |                                                                                                    |                                |             |                                                                                                    |                    |                    |  |  |
| -                                     | The second second                                                                                                    | ٩                              |             |                                                                                                    |                    |                    |  |  |
| 2                                     | Dice lore feed at lo                                                                                                    |                                | 1031141     | UNAUTHORIZED.                                                                                                    | ACH TRANSACTION    |                    |  |  |
|                                       | Tigs Company                                                                                                    | UNACTION OF LEGAL              | (R. *       | beautoecsion, kesm                                                                                                    |                    |                    |  |  |
|                                       | Tak Surgery                                                                                                    | (PLAUPHIDEDED XCH              | € 8,30C,41  | Account - Test Company                                                                                                    | Arround \$4,106.40 | Paid Dane 11/04/20 |  |  |
|                                       | Test Computer                                                                                                    | NOTORY AND                     | \$4,331,29  | COLVERZERARDAY DR<br>CAREROGE MERCANDR                                                                                                    |                    |                    |  |  |
|                                       |                                                                                                    | RANSKERON                      | 849634211   |                                                                                                    |                    |                    |  |  |
|                                       | Tel: Company                                                                                                    | PROBOT 6 SUBD                  | - 60; ¥     |                                                                                                    | keason             |                    |  |  |
|                                       | and the second second s | Oksional Ct                    |             |                                                                                                    |                    |                    |  |  |
|                                       | Oksioned of                                                                                                    |                                | 10000       |                                                                                                    |                    |                    |  |  |

- 6. For ACH exceptions:
  - a. (Optional) To create an ACH Authorization Rule, click the Add Rule button.Enter details about the rule and click the Save rule button.
  - b. Review the exception and decision the item as Pay or Return.
  - c. If the exception is returned, select a reason from the drop-down, and click the Save button when you are finished.